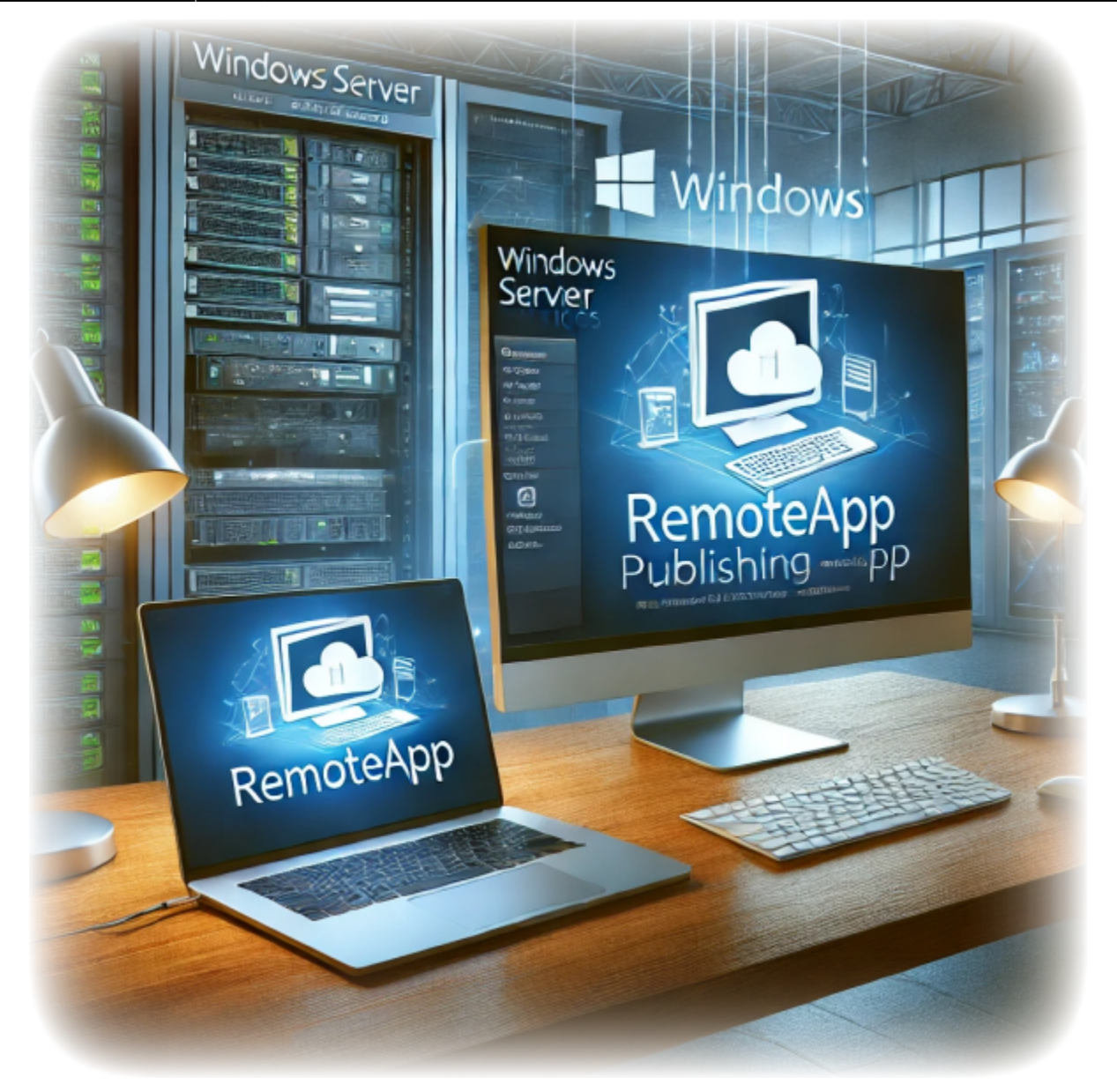

# How to Publish a Remote Application using Windows Server RDS

Author(s): Louis Ouellet

In today's fast-paced, remote-friendly world, businesses are increasingly relying on tools that enable seamless access to applications from anywhere. Windows Server Remote Desktop Services (RDS) is a robust solution that allows organizations to centralize application management while providing users with secure and efficient access to their work tools. With RDS, you can publish individual applications—referred to as RemoteApps—without exposing the entire desktop environment, making it a versatile choice for IT administrators and end-users alike.

In this guide, titled "How to Publish a Remote Application using Windows Server RDS", we'll walk you through the process of configuring RDS and publishing a RemoteApp step-by-step. Whether you're an IT professional setting up RDS for the first time or looking to fine-tune your deployment, this article will provide the insights you need to get started. From installation to distribution and troubleshooting, you'll learn how to make RemoteApp an integral part of your organization's productivity toolkit. Let's dive in!

## **Pre-Requisites**

Before we begin, make sure you have the following pre-requisites in place:

- A Windows Server machine with Remote Desktop Services installed.
- A user account with administrative privileges on the server.
- The application you want to publish as a RemoteApp installed on the server.
- A network connection to the server.
- A client machine with Remote Desktop Connection installed.
- A user account with access to the RemoteApp.

## **Step 1: Install Remote Desktop Services**

The first step in publishing a RemoteApp is to install the Remote Desktop Services role on your Windows Server machine. Thankfully for us, I have already written a guide on how to install Remote Desktop Services on Windows Server. You can find the guide How to Install Remote Desktop Services on Windows Server 2022.

## **Step 2: Configure your Firewall**

Before you can publish a RemoteApp, you need to ensure that your firewall is configured to allow Remote Desktop connections. We will need to open File and Printer Sharing ports (SMB) to allow the RemoteApp to access shared resources on the network.

To open the File and Printer Sharing ports, follow these steps:

1. In the Server Manager, click on the Tools menu and select Windows Defender

#### Firewall with Advanced Security.

|                                              | Wahager · Remote Desktop services · Collections · Ar                                                                                                    | F-01                                                                                                    | Component Services                                                                                                    |
|----------------------------------------------|----------------------------------------------------------------------------------------------------|----------------------------------------------------------------------------------------------------|----------------------------------------------------------------------------------------------------|
| Overview<br>Servers<br>Collections<br>APP-01 | PROPERTIES       Departies of collection       TASKS         Collection Type       Session         Resources       Remote Desktop         User Group       ALBCIENNeo6 Users <b>REMOTEAPP PROGRAMS</b> Dublished RemoteApp programs   0 total       TASKS • <b>Remote Desktop is published for the users of the collection.</b> <i>Published RemoteApp programs</i> Published Remote Desktop. | CONNECTIONS Last refreshed on 11/26/2024 7:58:32 Filter Server RQDN User APP-01.albcie.com ALBCIEVouis.our | Computer Management Defragment and Optimize Drives Disk Cleanup Event Viewer Internet Information Services (IIS) Manager ISCSI Initiator Local Security Policy Microsoft Azure Services Network Policy Server ODBC Data Sources (32-bit) ODBC Data Sources (32-bit) ODBC Data Sources (64-bit) Performance Monitor Recovery Drive Registry Editor Remote Desktop Services Resource Monitor Services System Information Task Scheduler Windows Defender Firewall with Advanced Securit Windows Devershell Windows PowerShell Windows PowerShell |
|                                              | HOST SERVERS<br>Last refreshed on 11/26/2024 &21:03 AM   All servers   1 total TASKS 💌                                                                                                    | ļ                                                                                                    | Windows Server Backup                                                                                                    |

- 2. In the Windows Defender Firewall with Advanced Security window, click on Inbound Rules.
- 3. Scroll down and locate the rules named File and Printer Sharing (SMB-In).

| Image: Note:       Image: Note:       Note:                                                                                                    | ile Action view Help           |                                                        |                               |         |         |        |          |          |                |                     |  |
|----------------------------------------------------------------------------------------------------|--------------------------------|--------------------------------------------------------|-------------------------------|---------|---------|--------|----------|----------|----------------|---------------------|--|
| Windows Definder Firesultik         Instant Rule         Instant Rule         <                                                                                                    | • 🔿 🙋 🖬 🗟 🚺                    |                                                        |                               |         |         |        |          |          |                |                     |  |
| Chowend Rules       Name       Group       Profile       Enabled       Action       Override       Program       Local Addres         © Outbound Rules       © File and Printer Sharing (Echo Requett - ICMPA-In)       File and Printer Sharing       Private       Yes       Allow       No       System       Any         © File and Printer Sharing (Echo Requett - ICMPA-In)       File and Printer Sharing       Donal       No       Allow       No       System       Any         © File and Printer Sharing (LMNR-UDP-In)       File and Printer Sharing       Private       Yes       Allow       No       System       Any         © File and Printer Sharing (LMNR-UDP-In)       File and Printer Sharing       Donal       No       Allow       No       System       Any         © File and Printer Sharing (NP-Bargarm-in)       File and Printer Sharing       Donal       No       Allow       No       System       Any         © File and Printer Sharing (NP-Sustegram-in)       File and Printer Sharing       Private       Yes       Allow       No       System       Any         © File and Printer Sharing (NP-Sustegram-in)       File and Printer Sharing       Private       Yes       Allow       No       System       Any         © File and Printer Sharing (NP-Sustegram)                                                                                                    | Windows Defender Firewall with | Inbound Rules                                          |                               |         |         |        |          |          |                | Actions             |  |
| Quicked Kurds <ul> <li>File and Printer Sharing (Exho Request - ICMPv4-In)</li> <li>File and Printer Sharing (Exho Request - ICMPv4-In)</li> <li>File and Printer Sharing (Exho Request - ICMPv4-In)</li> <li>File and Printer Sharing (Exho Request - ICMPv4-In)</li> <li>File and Printer Sharing (Exho Request - ICMPv4-In)</li> <li>File and Printer Sharing (Exho Request - ICMPv4-In)</li> <li>File and Printer Sharing (Exho Request - ICMPv4-In)</li> <li>File and Printer Sharing (ILMR-VIDP-In)</li> <li>File and Printer Sharing (ILMP-VIDP-In)</li> <li>File and Printer Sharing (ILMP-VIDP-In)<!--</td--><td>K Inbound Rules</td><td>Name</td><td>Group</td><td>Profile</td><td>Enabled</td><td>Action</td><td>Override</td><td>Program</td><td>Local Addre: ^</td><td>Inbound Rules</td><td></td></li></ul>                                                                                                    | K Inbound Rules                | Name                                                   | Group                         | Profile | Enabled | Action | Override | Program  | Local Addre: ^ | Inbound Rules       |  |
| Contection Security Nuel <ul> <li>             file and Pinnter Sharing (Echo Request - ICMP-Ve-In)</li> <li>             file and Pinnter Sharing Domai</li> <li>             No</li> <li>             Allow</li> <li>             No</li> </ul> <ul> <li>             file and Pinnter Sharing (Echo Request - ICMP-Ve-In)</li> <li>             File and Pinnter Sharing (LMNR-UDP-in)</li> <li>             File and Pinnter Sharing (LMNR-UDP-in)</li> <li>             File and Pinnter Sharing (LMNR-UDP-in)</li> <li>             File and Pinnter Sharing (DM-Datagram-in)</li> <li>             File and Pinnter Sharing (DM-Datagram-in)</li> <li>             File and Pinnter Sharing (DM-Datagram-in)</li> <li>             File and Pinnter Sharing (NM-Datagram-in)</li> <li>             File and Pinnter Sharing (NM-Datagram-in)</li> <li>             File and Pinnter Sharing (NM-Datagram-in)</li> <li>             File and Pinnter Sharing (NM-Datagram-in)</li>             File and Pinnter Sharing (NM-Datagram-in) <li>             File and Pinnter Sharing (NM-Datagram-in)</li> <li>             File and Pinnter Sharing (NM-Datagram-in)</li> <li>             File and Pinnter Sharing (NM-Datagram-in)</li> <li>             File and Pinnter Sharing (NM-Sustam)</li> <li>             File and Pinnter Sharing (NM-Sustam)</li> <li>             File and Pinnter Sharing (NM-Sustam)</li> <li>             File and Pinnter Sharing (NM-Sustam)</li> <li>             File and Pinnter Sharing (NM-Sustam)</li> <li>             File and Pinnter Sharing (NM-Sustam)</li> <li>             File and Pinnter Sharing (Spooler Service - PRC)</li></ul>                                                                                                    | Cutbound Rules                 | File and Printer Sharing (Echo Request - ICMPv4-In)    | File and Printer Sharing      | Private | Ves     | Allow  | No       | System   | Any            | Mew Rule            |  |
| File and Printer Sharing (Echo Request - ICMPA-6-In)       File and Printer Sharing (Echo Request - ICMPA-6-In)       File and Printer Sharing (Echo Request - ICMPA-6-In)       File and Printer Sharing (Echo Request - ICMPA-6-In)       File and Printer Sharing (Private Yes Allow No System Any System. Any System)       No       System Any System. Any System       File and Printer Sharing (ILMNR-UDP-In)       File and Printer Sharing Domai No       Allow No       System. Any System. Any System       File and Printer Sharing (ILMNR-UDP-In)       File and Printer Sharing Domai No       Allow No       System. Any System       File and Printer Sharing (ILMNR-UDP-In)       File and Printer Sharing Domai No       Allow No       System       Any System       File and Printer Sharing (ILMNR-UDP-In)       File and Printer Sharing Domai No       Allow No       System       Any System       File and Printer Sharing (ILMNR-UDP-In)       File and Printer Sharing Domai No       Allow No       System       Any System       File and Printer Sharing System       Any System       File and Printer Sharing System       File and Printer Sharing System       Any System       File and Printer Sharing System       File and Printer Sharing System       Any System       File and Printer Sharing System       Any System       File and Printer Sharing System       File and Printer Sharing System       Any System       File and Printer Sharing System       File and Printer Sharing System       Any System       System       Any System       File and Printer Sharing System </td <td>Connection Security Rules</td> <td>File and Printer Sharing (Echo Request - ICMPv4-In)</td> <td>File and Printer Sharing</td> <td>Domai</td> <td>Yes</td> <td>Allow</td> <td>No</td> <td>System</td> <td>Any</td> <td></td> <td></td>                                                                                                    | Connection Security Rules      | File and Printer Sharing (Echo Request - ICMPv4-In)    | File and Printer Sharing      | Domai   | Yes     | Allow  | No       | System   | Any            |                     |  |
| ♥ File and Printer Sharing (Echo Request - ICMP-%-In)<br>♥ File and Printer SharingFile and Printer Sharing<br>PrivatePrivateYesAllowNoSystem<br>System<br>Any<br>% System<br>bill eand Printer Sharing<br>(ILMNR-UDP-In)File and Printer Sharing<br>File and Printer Sharing<br>PrivateYesAllowNoSystem<br>System<br>Any<br>% System<br>bill eand Printer Sharing<br>(ILMNR-UDP-In)File and Printer Sharing<br>PrivateYesAllowNoSystem<br>System<br>Any<br>% System<br>bill eand Printer Sharing<br>(IMR-Name-In)File and Printer Sharing<br>PrivateYesAllowNoSystem<br>System<br>Any<br>% System<br>bill eand Printer Sharing<br>% File and Printer Sharing<br>% File and Printer Sharing<br>% System<br>% File and Printer Sharing<br>% File and Printer Sharing Spoole<br>% File and Printer Sharing<br>% Fil                                                                                                    | Monitoring                     | File and Printer Sharing (Echo Request - ICMPv6-In)    | File and Printer Sharing      | Domai   | No      | Allow  | No       | System   | Any            | Y Filter by Profile |  |
| Image: File and Printer Sharing (LLMNR-UDP-In)File and Printer SharingPrivateYesAllowNoSkytermAnyFile and Printer Sharing (LLMNR-UDP-In)File and Printer SharingDomaiNoAllowNoSkytermAnyImage: File and Printer Sharing (NB-Datagram-In)File and Printer SharingDomaiNoAllowNoSystemAnyImage: File and Printer Sharing (NB-Datagram-In)File and Printer SharingDomaiNoAllowNoSystemAnyImage: File and Printer Sharing (NB-Name-In)File and Printer SharingDomaiNoAllowNoSystemAnyImage: File and Printer Sharing (NB-Name-In)File and Printer SharingDomaiNoAllowNoSystemAnyImage: File and Printer Sharing (SMB-In)File and Printer SharingDomaiNoAllowNoSystemAnyImage: File and Printer Sharing (SMB-In)File and Printer SharingDomaiNoAllowNoSystemAnyImage: File and Printer Sharing (Spooler Service - RPC)File and Printer SharingDomaiNoAllowNoSystemAnyFile and Printer Sharing (Spooler Service - RPC)File and Printer Sharing Oscould Service - RPC-EPMAPFile and Printer Sharing Oscould Service - RPC-EPMAPFile and Printer Sharing Oscould Service - RPC-EPMAPFile and Printer Sharing Oscould Service - RPC-EPMAPFile and Printer Sharing Oscould Service - RPC-EPMAPFile and Printer Sharing Oscould Service - RPC-EPMAPFile and                                                                                                    |                                | Sile and Printer Sharing (Echo Request - ICMPv6-In)    | File and Printer Sharing      | Private | Yes     | Allow  | No       | System   | Any            | Filter by State     |  |
| File and Printer Sharing (LLMNR-UDP-In)       File and Printer Sharing       Domai       No       Allow       No       %System       Any         File and Printer Sharing (MB-Datagram-In)       File and Printer Sharing       Domai       No       Allow       No       System       Any         File and Printer Sharing (MB-Datagram-In)       File and Printer Sharing       Domai       No       Allow       No       System       Any         File and Printer Sharing (MB-Name-In)       File and Printer Sharing       Domai       No       Allow       No       System       Any         File and Printer Sharing (MB-Session-In)       File and Printer Sharing       Private       Yes       Allow       No       System       Any         File and Printer Sharing (MB-Session-In)       File and Printer Sharing       Private       Yes       Allow       No       System       Any         File and Printer Sharing (SMB-In)       File and Printer Sharing       Private       Yes       Allow       No       System       Any         File and Printer Sharing (Spooler Service - RPC)       File and Printer Sharing       Private       Yes       Allow       No       System       Any         File and Printer Sharing (Spooler Service - RPC)       File and Printer Sharing Ower </td <td></td> <td>File and Printer Sharing (LLMNR-UDP-In)</td> <td>File and Printer Sharing</td> <td>Private</td> <td>Yes</td> <td>Allow</td> <td>No</td> <td>%System</td> <td>Any</td> <td>Filter by Group</td> <td></td>                                                                                                    |                                | File and Printer Sharing (LLMNR-UDP-In)                | File and Printer Sharing      | Private | Yes     | Allow  | No       | %System  | Any            | Filter by Group     |  |
| File and Printer Sharing (N8-Datagram-In)File and Printer SharingDomaiNoAllowNoSystemAnyI ie and Printer Sharing (N8-Datagram-In)File and Printer SharingPrivateYesAllowNoSystemAnyI ie and Printer Sharing (N8-Datagram-In)File and Printer SharingPrivateYesAllowNoSystemAnyI ie and Printer Sharing (N8-Datagram-In)File and Printer SharingPrivateYesAllowNoSystemAnyI ie and Printer Sharing (N8-Session-In)File and Printer SharingPrivateYesAllowNoSystemAnyI ie and Printer Sharing (SM8-In)File and Printer SharingPrivateYesAllowNoSystemAnyI ie and Printer Sharing (SM8-In)File and Printer SharingPrivateYesAllowNoSystemAnyI ie and Printer Sharing (Spooler Service - RPC)File and Printer SharingPrivateYesAllowNoSystemAnyI ie and Printer Sharing (Spooler Service - RPC)File and Printer Sharing OperativeYesAllowNoSystemAnyFile and Printer Sharing (Spooler Service - RPC-EPMAP)File and Printer Sharing OperativeNoAllowNoSystemAnyFile and Printer Sharing (Spooler Service - RPC-EPMAP)File and Printer Sharing OperativeNoAllowNoSystemAnyFile and Printer Sharing (Spooler Service - RPC-EPMAP)File and Printer Sharing OperativeNoAllow<                                                                                                    |                                | File and Printer Sharing (LLMNR-UDP-In)                | File and Printer Sharing      | Domai   | No      | Allow  | No       | %System  | Any            | View                |  |
| Image: File and Printer Sharing (SHB-Datagram-In)       File and Printer Sharing       Private       Yes       Allow       No       System       Any       Any       File and Printer Sharing       Private       Yes       Allow       No       System       Any       File and Printer Sharing       Private       Yes       Allow       No       System       Any       File and Printer Sharing       Private       Yes       Allow       No       System       Any       File and Printer Sharing       Private       Yes       Allow       No       System       Any       File and Printer Sharing       Private       Yes       Allow       No       System       Any       File and Printer Sharing       Private       Yes       Allow       No       System       Any       File and Printer Sharing       Private       Yes       Allow       No       System       Any       File and Printer Sharing       Private       Yes       Allow       No       System       Any       File and Printer Sharing       Private       Yes       Allow       No       System       Any       File and Printer Sharing System       Any       System       Any       File and Printer Sharing System       Any       System       Any       File and Printer Sharing System       Any       System       Any                                                                                                    |                                | File and Printer Sharing (NB-Datagram-In)              | File and Printer Sharing      | Domai   | No      | Allow  | No       | System   | Any            |                     |  |
| File and Printer Sharing (NB-Name-In)File and Printer Sharing<br>I ead Printer Sharing<br>Domai NoAllowNoSystemAny<br>SystemFile and Printer Sharing<br>I ead Printer Sharing<br>PrivatePrivate<br>YesYesAllowNoSystemAny<br>SystemFile and Printer Sharing<br>I ead Printer Sharing<br>PrivatePrivate<br>YesYesAllowNoSystemAny<br>SystemFile and Printer Sharing<br>I ead Printer Sharing<br>PrivatePrivate<br>YesYesAllowNoSystemAny<br>SystemFile and Printer Sharing<br>SystemAny<br>SystemFile and Printer Sharing<br>SystemPrivate<br>PrivateYesAllowNoSystemAny<br>SystemFile and Printer Sharing<br>SystemPrivate<br>PrivateYesAllowNoSystemAny<br>SystemFile and Printer Sharing<br>SystemPrivate<br>PrivateYesAllowNoSystemAny<br>SystemFile and Printer Sharing<br>SystemPrivate<br>PrivateYesAllowNoSystemAny<br>SystemFile and Printer Sharing SystemAny<br>SystemFile and Printer Sharing SystemAny<br>SystemFile and Printer Sharing SystemAny<br>SystemFile and Printer Sharing SystemAny<br>SystemFile and Printer Sharing SystemAny<br>SystemFile and Printer Sharing SystemAny<br>SystemFile and Printer Sharing SystemAny<br>SystemFile and Printer Sharing SystemAny<br>SystemFile and Printer Sharing SystemAny<br>SystemFile and Printer Sharing SystemAny<br>SystemFile and Printer Sharing SystemNo                                                                                                    |                                | File and Printer Sharing (NB-Datagram-In)              | File and Printer Sharing      | Private | Yes     | Allow  | No       | System   | Any            | Q Refresh           |  |
| Image: File and Printer Sharing (NB-Name-In)       File and Printer Sharing (NB-Session-In)       File and Printer Sharing (NB-Session-In)       File and Printer Sharing Private       Yes       Allow       No       System       Any       Any       File and Printer Sharing (NB-Session-In)       File and Printer Sharing Private       Yes       Allow       No       System       Any         Image: File and Printer Sharing (NB-Session-In)       File and Printer Sharing Simple Simple S                                                                                                    |                                | File and Printer Sharing (NB-Name-In)                  | File and Printer Sharing      | Domai   | No      | Allow  | No       | System   | Any            | 📑 Export List       |  |
| File and Printer Sharing (NB-Session-In)       File and Printer Sharing       Domai       No       Allow       No       System       Any         © File and Printer Sharing (SMB-In)       File and Printer Sharing       Private       Yes       Allow       No       System       Any         © File and Printer Sharing (SMB-In)       File and Printer Sharing       Private       Yes       Allow       No       System       Any         © File and Printer Sharing (Spooler Service - RPC)       File and Printer Sharing       Private       Yes       Allow       No       System       Any         File and Printer Sharing (Spooler Service - RPC)       File and Printer Sharing       Domai       No       Allow       No       System       Any         File and Printer Sharing (Spooler Service - RPC-EPMAP)       File and Printer Sharing Operative Service - RPC-EPMAP)       File and Printer Sharing Operative Service - RPC-EPMAP)       File and Printer Sharing Operative Service - RPC-EPMAP)       File and Printer Sharing Operative Service - RPC-EPMAP)       File and Printer Sharing Operative Service - RPC-EPMAP)       File and Printer Sharing Operative Service - RPC-EPMAP)       File and Printer Sharing Operative Service - RPC-EPMAP)       File and Printer Sharing Operative Service - RPC-EPMAP)       File and Printer Sharing Operative Service - RPC-EPMAP)       File and Printer Sharing Operative Service - RPC-EPMAP)       File and Printer Sharing Operative Ser                                                                                                    |                                | File and Printer Sharing (NB-Name-In)                  | File and Printer Sharing      | Private | Yes     | Allow  | No       | System   | Any            | Help                |  |
| Image: Service - RPC       File and Printer Sharing (SMB-In)       File and Printer Sharing       Private       Yes       Allow       No       System       Any         Image: Service - RPC       File and Printer Sharing       Private       Yes       Allow       No       System       Any         Image: Service - RPC       File and Printer Sharing       Private       Yes       Allow       No       System       Any         Image: Service - RPC       File and Printer Sharing       Private       Yes       Allow       No       System       Any         Image: Service - RPC       File and Printer Sharing       Spooler Service - RPC-EPMAP       File and Printer Sharing       Private       Yes       Allow       No       System       Any         Image: Service - RPC-EPMAP       File and Printer Sharing Spooler Service - RPC-EPMAP       File and Printer Sharing Spooler Service - RPC-EPMAP       File and Printer Sharing Spooler Service - RPC-EPMAP       File and Printer Sharing Spooler Service - RPC-EPMAP       File and Printer Sharing Spooler Service - RPC-EPMAP       File and Printer Sharing Spooler Service - RPC-EPMAP       File and Printer Sharing Spooler Service - RPC-EPMAP       File and Printer Sharing Spooler Service - RPC-EPMAP       File and Printer Sharing Spooler Service - RPC-EPMAP       File and Printer Sharing Spooler Service - RPC-EPMAP       File and Printer Sharing Spooler Service - RPC-EPMAP       File an                                                                                                    |                                | File and Printer Sharing (NB-Session-In)               | File and Printer Sharing      | Domai   | No      | Allow  | No       | System   | Any            |                     |  |
| Image: Sharing (SMB-In)       File and Printer Sharing       Private       Yes       Allow       No       System       Any         Image: Sharing (SMB-In)       File and Printer Sharing       Domain       Yes       Allow       No       System       Any         Image: Sharing (SMB-In)       File and Printer Sharing       Private       Yes       Allow       No       System       Any         Image: Sharing (Spooles Service - RPC)       File and Printer Sharing       Private       Yes       Allow       No       System       Any         Image: Sharing (Spooles Service - RPC)       File and Printer Sharing       Drivate       Yes       Allow       No       System       Any         Image: Sharing (Spooles Service - RPC-EPMAP)       File and Printer Sharing Over.       Allow       No       System       Any         File and Printer Sharing (Spooler Service - RPC-EPMAP)       File and Printer Sharing Over.       All       No       Allow       No       System       Any         Siccl Service (TCP-In)       File and Printer Sharing Over.       All       No       Allow       No       System.       Any         Image: Sci Service (TCP-In)       Key Management Service       All       No       Allow       No       System       Any <t< td=""><td rowspan="3"></td><td>File and Printer Sharing (NB-Session-In)</td><td>File and Printer Sharing</td><td>Private</td><td>Yes</td><td>Allow</td><td>No</td><td>System</td><td>Any</td><td>Selected Items</td><td></td></t<>                                                                                                    |                                | File and Printer Sharing (NB-Session-In)               | File and Printer Sharing      | Private | Yes     | Allow  | No       | System   | Any            | Selected Items      |  |
| I le and Printer Sharing (SMB-In)       File and Printer Sharing       Domai       Yes       Allow       No       System       Any         I le and Printer Sharing (Spooler Service - RPC)       File and Printer Sharing       Domai       Yes       Allow       No       System       Any         I le and Printer Sharing (Spooler Service - RPC)       File and Printer Sharing       Domai       Yes       Allow       No       System       Any         I le and Printer Sharing (Spooler Service - RPC-EPMAP)       File and Printer Sharing       Domai       No       Allow       No       System       Any         File and Printer Sharing (Spooler Service - RPC-EPMAP)       File and Printer Sharing over       All       No       Allow       No       System       Any         File and Printer Sharing over       All       No       Allow       No       System       Any         File and Printer Sharing over       All       No       Allow       No       System       Any         File and Printer Sharing Sover       All       No       Allow       No       System       Any         Sics Service (TCP-In)       ISCSI Service       All       No       Allow       No       System       Any         @ mD                                                                                                    |                                | File and Printer Sharing (SMB-In)                      | File and Printer Sharing      | Private | Yes     | Allow  | No       | System   | Any            | Disable Rule        |  |
| Image: File and Printer Sharing (Spooler Service - RPC)       File and Printer Sharing (Spooler Service - RPC)       File and Printer Sharin                                                                                                    |                                | File and Printer Sharing (SMB-In)                      | File and Printer Sharing      | Domai   | Yes     | Allow  | No       | System   | Any            | & Cut               |  |
| File and Printer Sharing (Spooler Service + RPC)       File and Printer Sharing       Domai       No       Allow       No       %System       Any         © File and Printer Sharing (Spooler Service + RPC-EPMAP)       File and Printer Sharing       Domai       No       Allow       No       %System       Any         File and Printer Sharing (Spooler Service + RPC-EPMAP)       File and Printer Sharing Osmai       No       Allow       No       %System       Any         File and Printer Sharing (Spooler Service - RPC-EPMAP)       File and Printer Sharing over       All       No       Allow       No       %System       Any         File and Printer Sharing (SMB-QUIC-In)       File and Printer Sharing over       All       No       Allow       No       System       Any         SiCSI Service (TCP-In)       File and Printer Sharing Ose       All       No       Allow       No       %System       Any         © MDNS (UDP-In)       mDNS       Public       Yes       Allow       No       %System       Any         © Microsoft Edge (mDNS-In)       microsoft Edge Wolk       All       Yes       Allow       No       %System       Any         © Microsoft Edge (mDNS-In)       Microsoft Edge Wolk       All       Yes       Allow                                                                                                    |                                | File and Printer Sharing (Spooler Service - RPC)       | File and Printer Sharing      | Private | Yes     | Allow  | No       | %System  | Any            | D Com               |  |
| Image: Private Ves       Allow       No       %System       Any         File and Printer Sharing (Spooler Service - RPC-EPMAP)       File and Printer Sharing       Domai       No       Allow       No       %System       Any         File and Printer Sharing (SMS-CUIC-In)       File and Printer Sharing over       Allow       No       Allow       No       System       Any         File and Printer Sharing (SMS-CUIC-In)       File and Printer Sharing over       All       No       Allow       No       System       Any         File and Printer Sharing over.       Mile and Printer Sharing over       All       No       Allow       No       System       Any         File and Printer Sharing over.       Key Management Service (TCP-In)       Key Management Service (TCP-In)       Key Management Service       All       No       Allow       No       System       Any         Im DNS (UDP-In)       mDNS       Private       Yes       Allow       No       System       Any         Im Microsoft Edge (mDNS-In)       mCrosoft Edge Weblievel R       All       Yes       Allow       No       System       Any         Im Microsoft Edge (mDNS-In)       Microsoft Edge Weblievel R       All       Yes       Allow       No       S                                                                                                    |                                | File and Printer Sharing (Spooler Service - RPC)       | File and Printer Sharing      | Domai   | No      | Allow  | No       | %System  | Any            | Сору                |  |
| File and Printer Sharing (Spooler Service - RPC-EPMAP)       File and Printer Sharing (Smooler Service + RPC-EPMAP)       File and Printer Sharing (Smooler Service + RPC-EPMAP)       File and Printer Sharing over.       No       Allow       No       \$%ystem.       Any         File and Printer Sharing (SMB-QUIC-In)       File and Printer Sharing over.       All No       No       Allow       No       System       Any         File and Printer Sharing over.       File and Printer Sharing over.       All No       Allow       No       System       Any         SiCSI Service (TCP-In)       ISCIS Service       All       No       Allow       No       %5ystem.       Any         Ø mDNS (UDP-In)       mDNS       Private       Yes       Allow       No       %5ystem       Any         Ø mDNS (UDP-In)       mDNS       Public       Yes       Allow       No       %5ystem       Any         Ø Microsoft Edge (mDNS-In)       microsoft Edge WebView R       All       Yes       Allow       No       Ci/Progr       Any         Ø Microsoft Edge (mDNS-In)       Microsoft Edge WebView R       All       Yes       Allow       No       Ci/Progr       Any         Ø Microsoft Hodie Foundation Network Source IN [TOP S       Microsoft Media Foundation Network Source IN [TOP S <t< td=""><td></td><td>File and Printer Sharing (Spooler Service - RPC-EPMAP)</td><td>File and Printer Sharing</td><td>Private</td><td>Yes</td><td>Allow</td><td>No</td><td>%System</td><td>Any</td><td>🗙 Delete</td><td></td></t<>                                                                                                    |                                | File and Printer Sharing (Spooler Service - RPC-EPMAP) | File and Printer Sharing      | Private | Yes     | Allow  | No       | %System  | Any            | 🗙 Delete            |  |
| File and Printer Sharing (SMB-CUIC-In)       File and Printer Sharing over       All       No       Allow       No       System       Any         File and Printer Sharing over SMBDirect (WARP-In)       File and Printer Sharing over       All       No       Allow       No       System       Any         ISCS Service (TCP-In)       ISCS Service       All       No       Allow       No       System       Any         Key Management Service (TCP-In)       Key Management Service       All       No       Allow       No       System       Any         Ø mONS (UDP-In)       mDNS       Public       Yes       Allow       No       System       Any         Ø mONS (UDP-In)       mDNS       Domain       Yes       Allow       No       System       Any         Ø mONS (UDP-In)       mDNS       Domain       Yes       Allow       No       System       Any         Ø Microsoft Edge (mDNS-In)       Microsoft Edge Weivev       All       Yes       Allow       No       Ci/Progr       Any         Ø Microsoft Edge (mDNS-In)       Microsoft Edge Weivev       All       Yes       Allow       No       Ci/Progr       Any         Ø Microsoft Edge Condont Network Source IN [TCP 5       Microso                                                                                                    |                                | File and Printer Sharing (Spooler Service - RPC-EPMAP) | File and Printer Sharing      | Domai   | No      | Allow  | No       | %System  | Any            | 🕜 Help              |  |
| File and Printer Sharing over SMBDirect (WARP-In)       File and Printer Sharing over       All       No       Allow       No       System       Any         iSCSI Service (TCP-In)       iSCSI Service       All       No       Allow       No       System       Any         iSCSI Service (TCP-In)       iSCSI Service       All       No       Allow       No       System       Any         iSCSI Service (TCP-In)       Key Management Service       All       No       Allow       No       System       Any         imposed (DDP-In)       mDNS       Private       Yes       Allow       No       System       Any         imposed (DDP-In)       mDNS       Public       Yes       Allow       No       System       Any         imposed (DDP-In)       mDNS       Dublic       Yes       Allow       No       System       Any         imposed (DDP-In)       mDNS       Dublic       Yes       Allow       No       CiProgram       Any         imposed (Corooff Edge (mDNS-In)       Microsoff Edge (MDNS-In)       Microsoff Media Foundation       No       Signem       Any         imposed (Corooff Edge (MDNS-In)       Microsoff Media Foundation       No       Signem       Any         im                                                                                                    |                                | File and Printer Sharing (SMB-QUIC-In)                 | File and Printer Sharing over | All     | No      | Allow  | No       | System   | Any            |                     |  |
| iSCIS Service (TCP-In)       iSCI Service       All       No       Allow       No       %5ystem       Any         Key Management Service (TCP-In)       Key Management Service       All       No       Allow       No       %5ystem       Any         Ø'm DNS (UDP-In)       mDNS       Private       Yes       Allow       No       %5ystem       Any         Ø'm DNS (UDP-In)       mDNS       Public       Yes       Allow       No       %5ystem       Any         Ø'm DNS (UDP-In)       mDNS       Public       Yes       Allow       No       %5ystem       Any         Ø'm DNS (UDP-In)       mDNS       Dumin       Yes       Allow       No       %5ystem       Any         Ø'm DNS (UDP-In)       Microsoft Edge       All       Yes       Allow       No       %5ystem       Any         Ø'm Korsoft Edge (mDNS-In)       Microsoft Edge WebView 2R       All       Yes       Allow       No       %5ystem       Any         Ø'Microsoft Hedia Foundation Network Source IN [TOP 5       Microsoft Media Foundation       All       Yes       Allow       No       %5ystem       Any         Ø'Microsoft Media Foundation Network Source IN [UDP 5       Microsoft Media Foundation Network Sourc                                                                                                    |                                | File and Printer Sharing over SMBDirect (iWARP-In)     | File and Printer Sharing over | All     | No      | Allow  | No       | System   | Any            |                     |  |
| Key Management Service (TCP-In)       Key Management Service       All       No       Allow       No       %5ystem       Any         © mDNS (UDP-In)       mDNS       Private       Yes       Allow       No       %5ystem       Any         © mDNS (UDP-In)       mDNS       Private       Yes       Allow       No       %5ystem       Any         © mDNS (UDP-In)       mDNS       Domain       Yes       Allow       No       %5ystem       Any         © Microsoft Edge (mDNS-In)       Microsoft Edge WebView R       Allow       No       C1Progr       Any         © Microsoft Edge (mDNS-In)       Microsoft Edge WebView R       All       Yes       Allow       No       C1Progr       Any         © Microsoft Edge (mDNS-In)       Microsoft Edge WebView R       All       Yes       Allow       No       C1Progr       Any         © Microsoft Media Foundation Network Source IN [TCP 5       Microsoft Media Foundation Network Source IN [TDP 5       Microsoft Media Foundation Network Source IN [TDP 5       Allow       No       %5ystem       Any         © Microsoft Media Foundation Network Source IN [TDP 5       Microsoft Media Foundation       Allow       No       %5ystem       Any         © Microsoft Media Foundation Ne                                                                                                    |                                | iSCSI Service (TCP-In)                                 | iSCSI Service                 | All     | No      | Allow  | No       | %System  | Any            |                     |  |
| Implify DDP-In)       mDNS       Private       Yes       Allow       No       %System       Any         Implify DDP-In)       mDNS       Public       Yes       Allow       No       %System       Any         Implify DDP-In)       mDNS       Public       Yes       Allow       No       %System       Any         Implify DDP-In)       mDNS       Domain       Yes       Allow       No       %System       Any         Implify DDP-In)       Microsoft Edge       Allow       No       %System       Any         Implify DDP-In)       Microsoft Edge       Allow       No       CiProgr       Any         Implify Microsoft Edge       Microsoft Media Foundation Network Source IN [TCP 5       Microsoft Media Foundation Network Source IN [TCP 5       Allow       No       %System       Any         Implify Microsoft Media Foundation Network Source IN [TCP 5       Microsoft Media Foundation Network Source IN [TCP 5       Microsoft Media Foundation Network Source IN [TCP 5       Allow       No       %System       Any         Implify Microsoft Media Foundation Network Source IN [TCP 5       Microsoft Media Foundation Network Source IN [TCP 5       No       %System       Any         Implify Microsoft Media Foundation Network Source IN [TCP 5                                                                                                    |                                | Key Management Service (TCP-In)                        | Key Management Service        | All     | No      | Allow  | No       | %System  | Any            |                     |  |
| Implify upp-in)     mDNS     Public     Yes     Allow     No     \$%ystem     Any       Implify upp-in)     mDNS     Domain     Yes     Allow     No     \$%ystem     Any       Implify upp-in)     mDNS     Domain     Yes     Allow     No     \$%ystem     Any       Implify upp-ining     Microsoft Edge     Microsoft Edge     Allow     No     CiProgr     Any       Implify upp-ining     Microsoft Edge     Microsoft Edge     Allow     No     CiProgr     Any       Implify upp-ining     Microsoft Edge     Microsoft Edge     Microsoft Edge     No     No     CiProgr     Any       Implify upp-ining     Microsoft Edge     Microsoft Edge     Microsoft Edge     No     No     CiProgr     Any       Implify upp-ining     Microsoft Media Foundation     Allow     No     Signature     Any       Implify upp-ining     Microsoft Media Foundation     Allow     No     Signature     Any       Implify upp-ining     Microsoft Media Foundation     Allow     No     Signature     Any                                                                                                    |                                | 🔮 mDNS (UDP-In)                                        | mDNS                          | Private | Yes     | Allow  | No       | %System  | Any            |                     |  |
| Image: Construction of the construction of the co |                                | 🔮 mDNS (UDP-In)                                        | mDNS                          | Public  | Yes     | Allow  | No       | %System  | Any            |                     |  |
| ♥ Microsoft Edge (mDNS-In)     Microsoft Edge     All     Yes     Allow     No     C:\Progr     Any       ♥ Microsoft Edge (mDNS-In)     Microsoft Edge     Microsoft Media Foundation     No     C:\Progr     Any       ♥ Microsoft Media Foundation Network Source IN [TCP 5     Microsoft Media Foundation     Allow     No     S:System     Any       ♥ Microsoft Media Foundation Network Source IN [TCP 5     Microsoft Media Foundation     All     Yes     Allow     No     S:System     Any       ♥ Microsoft Media Foundation Network Source IN [TDP 5     Microsoft Media Foundation     All     Yes     Allow     No     S:System     Any                                                                                                    |                                | 🔮 mDNS (UDP-In)                                        | mDNS                          | Domain  | Yes     | Allow  | No       | %System  | Any            |                     |  |
| Microsoft Media Foundation Network Source IN [UDP 5 Microsoft Media Foundatio All Yes Allow No C:\Progr Any     Microsoft Media Foundation Network Source IN [UDP 5 Microsoft Media Foundatio All Yes Allow No %System Any     Microsoft Media Foundation Network Source IN UDP 5 Microsoft Media Foundatio All Yes Allow No %System Any                                                                                                    |                                | 🔮 Microsoft Edge (mDNS-In)                             | Microsoft Edge                | All     | Yes     | Allow  | No       | C:\Progr | Any            |                     |  |
| Microsoft Media Foundation Network Source IN [TCP 5 Microsoft Media Foundatio All Yes Allow No %System Any     Microsoft Media Foundation Network Source IN [UDP 5 Microsoft Media Foundatio All Yes Allow No %System Any     Nutrition Control (D bit)                                                                                                    |                                | 🔮 Microsoft Edge (mDNS-In)                             | Microsoft Edge WebView2 R     | All     | Yes     | Allow  | No       | C:\Progr | Any            |                     |  |
| Microsoft Media Foundation Network Source IN [UDP 5 Microsoft Media Foundatio All Yes Allow No %System Any                                                                                                    |                                | Microsoft Media Foundation Network Source IN [TCP 5    | Microsoft Media Foundatio     | All     | Yes     | Allow  | No       | %System  | Any            |                     |  |
| National Cardina Allanda Allanda Allanda Allanda Allanda Allanda Allanda Allanda Allanda Allanda Allanda Allanda                                                                                                    |                                | Microsoft Media Foundation Network Source IN [UDP 5    | Microsoft Media Foundatio     | All     | Yes     | Allow  | No       | %System  | Any            |                     |  |
|                                                                                                    |                                | Nationan Sanica (NID In)                               | Notlogon Sonvice              | A11     | Ma      | Allow  | Ma       | Curtom   | A              |                     |  |

4. In the Action pane on the right, click on Enable Rule.

5. Repeat the same steps for the File and Printer Sharing (SMB-Out) rule in the Outbound Rules.

| Windows Defender Firewall with | Outbound Rules                               |                               |         |         |        |          |          |               |             | Actions             |  |
|--------------------------------|----------------------------------------------|-------------------------------|---------|---------|--------|----------|----------|---------------|-------------|---------------------|--|
| Inbound Rules                  | Name                                         | Group                         | Profile | Enabled | Action | Override | Program  | Local Address | Remote ^    | Outbound Rules      |  |
| Connection Security Rules      | 🔇 File and Printer Sharing (Echo Request - I | File and Printer Sharing      | Private | Yes     | Allow  | No       | System   | Any           | Any         | Kew Rule            |  |
| Monitoring                     | 🐼 File and Printer Sharing (Echo Request - I | File and Printer Sharing      | Domai   | Yes     | Allow  | No       | System   | Any           | Any         | V Filter by Profile |  |
|                                | 🔇 File and Printer Sharing (Echo Request - I | File and Printer Sharing      | Private | Yes     | Allow  | No       | System   | Any           | Any         |                     |  |
|                                | File and Printer Sharing (Echo Request - I   | File and Printer Sharing      | Domai   | No      | Allow  | No       | System   | Any           | Any         | Y Filter by State   |  |
|                                | Sile and Printer Sharing (LLMNR-UDP-Out)     | File and Printer Sharing      | Private | Yes     | Allow  | No       | %System  | Any           | Local su    | Filter by Group     |  |
|                                | File and Printer Sharing (LLMNR-UDP-Out)     | File and Printer Sharing      | Domai   | No      | Allow  | No       | %System  | Any           | Local su    | View                |  |
|                                | File and Printer Sharing (NB-Datagram-O      | File and Printer Sharing      | Domai   | No      | Allow  | No       | System   | Any           | Any         | D Pafarah           |  |
|                                | Sile and Printer Sharing (NB-Datagram-O      | File and Printer Sharing      | Private | Yes     | Allow  | No       | System   | Any           | Any         | Kerresn             |  |
|                                | File and Printer Sharing (NB-Name-Out)       | File and Printer Sharing      | Private | Yes     | Allow  | No       | System   | Any           | Any         | Export List         |  |
|                                | File and Printer Sharing (NB-Name-Out)       | File and Printer Sharing      | Domai   | No      | Allow  | No       | System   | Any           | Any         | 🕜 Help              |  |
|                                | File and Printer Sharing (NB-Session-Out)    | File and Printer Sharing      | Private | Yes     | Allow  | No       | System   | Any           | Any         | 6 L                 |  |
|                                | File and Printer Sharing (NB-Session-Out)    | File and Printer Sharing      | Domai   | No      | Allow  | No       | System   | Any           | Any         | Selected Items      |  |
|                                | File and Printer Sharing (SMB-Out)           | File and Printer Sharing      | Private | Yes     | Allow  | No       | System   | Any           | Any         | Disable Rule        |  |
|                                | Sile and Printer Sharing (SMB-Out)           | File and Printer Sharing      | Domai   | Yes     | Allow  | No       | System   | Any           | Any         | 🔏 Cut               |  |
|                                | File and Printer Sharing (SMB-QUIC-Out)      | File and Printer Sharing over | All     | No      | Allow  | No       | System   | Any           | Any         | Conv.               |  |
|                                | iSCSI Service (TCP-Out)                      | iSCSI Service                 | All     | No      | Allow  | No       | %System  | Any           | Any         | copy                |  |
|                                | 🔮 mDNS (UDP-Out)                             | mDNS                          | Private | Yes     | Allow  | No       | %System  | Any           | Local su    | X Delete            |  |
|                                | Implies (UDP-Out)                            | mDNS                          | Domain  | Yes     | Allow  | No       | %System  | Any           | Any         | 🕜 Help              |  |
|                                | Implies (UDP-Out)                            | mDNS                          | Public  | Yes     | Allow  | No       | %System  | Any           | Local su    |                     |  |
|                                | Microsoft Media Foundation Network So        | Microsoft Media Foundatio     | All     | Yes     | Allow  | No       | %System  | Any           | Local su    |                     |  |
|                                | Varrator                                     | Narrator                      | All     | Yes     | Allow  | No       | Any      | Any           | Any         |                     |  |
|                                | Warrator                                     | Narrator                      | All     | Yes     | Allow  | No       | Any      | Any           | Any         |                     |  |
|                                | Wetwork Discovery (LLMNR-UDP-Out)            | Network Discovery             | Private | Yes     | Allow  | No       | %System  | Any           | Local su    |                     |  |
|                                | Network Discovery (LLMNR-UDP-Out)            | Network Discovery             | Domai   | No      | Allow  | No       | %System  | Any           | Local su    |                     |  |
|                                | 🔇 Network Discovery (NB-Datagram-Out)        | Network Discovery             | Private | Yes     | Allow  | No       | System   | Any           | Any         |                     |  |
|                                | Network Discovery (NB-Datagram-Out)          | Network Discovery             | Domai   | No      | Allow  | No       | System   | Any           | Any         |                     |  |
|                                | Wetwork Discovery (NB-Name-Out)              | Network Discovery             | Private | Yes     | Allow  | No       | System   | Any           | Any         |                     |  |
|                                | Network Discovery (NB-Name-Out)              | Network Discovery             | Domai   | No      | Allow  | No       | System   | Any           | Any         |                     |  |
|                                | Wetwork Discovery (Pub WSD-Out)              | Network Discovery             | Private | Yes     | Allow  | No       | %System  | Any           | Local su    |                     |  |
|                                | Natural Discovery (Dub MCD, Out)             | Natural Discovery             | Domai   | Ma      | Allow  | Ma       | % Curtom | ٨٠٠٠          | Local cul X |                     |  |

## Step 3: Publish your RemoteApp Program

Now that you have Remote Desktop Services installed and your firewall configured, you can proceed to publish your RemoteApp program. Here's how you can do it:

- 1. Open the **Server Manager** on your Windows Server machine.
- 2. Click on the **Remote Desktop Services** tab on the left-hand side.
- 3. In the Remote Desktop Services window, click on the **Collections** tab.
- 4. Select the collection you want to publish the RemoteApp to.
- 5. In the **RemoteApp Programs** section, click on the **Tasks** dropdown menu and select **Publish RemoteApp Programs**.

| O O<br>Server M | lanager                       | APP-01                                                                                                    | - Neo6 - Prod                       | - O                                                                                                    |
|-----------------|-------------------------------|----------------------------------------------------------------------------------------------------|-------------------------------------|----------------------------------------------------------------------------------------------------|
| Ðe              | <ul> <li>Server Ma</li> </ul> | anager • Remote Desktop Services • Collec                                                                                                    | tions • APP-                        | -01 • 🗊   🏲 Manage Tools View                                                                                                    |
|                 | Overview<br>Servers           | PROPERTIES Properties of the collection Collection Type Session                                                                                           | TASKS 💌                             | CONNECTIONS Last refreshed on 11/26/2024 7:58:32 AM   All connections   1 total TASKS                                                                                                    |
|                 | Collections<br>APP-01         | Resources Remote Desktop<br>User Group ALBCIE/Neo6 Users                                                                                                  |                                     | Patter         Call         Call         < |
|                 |                               | REMOTEAPP PROGRAMS<br>Published RemoteApp programs [0 total<br>Remote Desktop is published for the users of the collection.<br>Publish RemoteApp programs | TASKS  Publish Remote Unpublish Rem | eApp Programs                                                                                                    |
|                 |                               | Publishing RemoteApp programs will unpublish the Remote Desktop                                                                                           |                                     |                                                                                                    |
|                 |                               | HOST SERVERS<br>Last refreshed on 11/26/2024 8/21:03 AM   All servers   1 total                                                                           | TASKS -                             |                                                                                                    |
| ۶               | O Type here to search         |                                                                                                    | ٢                                   | 스 ᇎ də) 1254 PM<br>11/26/2024                                                                                                    |

6. In the **Publish RemoteApp Programs Wizard**, select the application you want to publish as a RemoteApp. If your application is not listed, click on the **Add...** button and navigate to the application's executable file.

| •••                                                                                              |                              |                                                                                          |                                                             | APP-01 - Neo6 - Prod                                                                                                    |                                                                                                    |                                                                                    |
|--------------------------------------------------------------------------------------------------|------------------------------|------------------------------------------------------------------------------------------|-------------------------------------------------------------|----------------------------------------------------------------------------------------------------|----------------------------------------------------------------------------------------------------|------------------------------------------------------------------------------------|
| Server I                                                                                         | Manager                      |                                                                                          |                                                             |                                                                                                    |                                                                                                    | - 0 >                                                                              |
|                                                                                                  | €.                           | Server Manager                                                                           | Remote Desktop Servic                                       | es • Collections • APP-01                                                                                                    | • 🕲   🎙                                                                                                    | Manage Tools View Help                                                             |
| ⊞<br>∎<br>∎<br>™<br>™<br>™<br>™<br>™<br>™<br>™<br>™<br>™<br>™<br>™<br>™<br>™<br>™<br>™<br>™<br>™ | Over<br>Serve<br>Colle<br>AP | RemoteApp Programs Select RemoteAp RemoteApp Programs Confirmation Publishing Completion | IDEDITIES                                                   | App-01 collection. To add a RemoteApp protom App-01ALBCIECOM.     Location     SSYSTEMDRIVE%\Windows\AzureArcSetup\Arc     SSYSTEMDRIVE%\Windows\ystem32\windows\ystem32\windows\windo | INJECTIONS<br>× on 11/26/2024 7:58:32 AM   All connections<br>p ⊕ ★<br>User Session State<br>scom ALBCIEVouis.ouellet Active | I 1 total TASKS<br>(B) ♥<br>Log On Time Disconnect Time<br>11/26/2024 7x45x49 AM - |
|                                                                                                  |                              | Last refreshe<br>Filter                                                                  | < Previ<br>ed on 11/26/2024 8:21:03 AM   All servers   1 to | Next >     Publish     Canc       otal     TASKS        (B)                                                                                                    | el                                                                                                    |                                                                                    |
| 4                                                                                                | О Тур                        | be here to search                                                                        | Hi 💽 🧮                                                      | <b>L</b>                                                                                                    |                                                                                                    | ヘ 및 4 <sup>3</sup> ) <sup>12:55 PM</sup><br>11/26/2024                             |

• Note that you need to use a FQDN path to the executable file. In our case, we will publish an application found on the G: \ drive. So, the path will be

#### \\<server\_name>\g\$\neo\_sandbox\NE0\_FFW.exe.

| Overv  | Publish RemoteApp Programs                                                             |                                                                                                    | - CONNECT                                                                                                    | CONS<br>on 11/26/2024 7:58:32 AM   All connections   1 total | TASKS           |
|--------|----------------------------------------------------------------------------------------|----------------------------------------------------------------------------------------------------|----------------------------------------------------------------------------------------------------|--------------------------------------------------------------|-----------------|
| Serve  | 🔁 Open                                                                                 |                                                                                                    | ×                                                                                                    | <ul> <li>■ ● III</li> <li>Q</li> </ul>                       | •               |
| Collec | $\leftarrow$ $\rightarrow$ $\checkmark$ $\Uparrow$ g\$ > neo6_sandbox > Start >        | <ul> <li></li></ul>                                                                                                    | م                                                                                                    | I liter Service State Los On Time                            | Disconnect Time |
|        | Organize 🔻 New folder                                                                  | 8==                                                                                                    | 🝷 🔲 😯 pp program                                                                                                    | a com ALPCIE/Javis quallet Active 11/26/2024 7/45            | 40.444          |
| Þ      | Downloads # Nextcloud # Documents # Application (G) install Start This PC Network V  V | 11/26/2024 10:45 AM<br>11/26/2024 10:45 AM<br>2/22/2024 3:45 PM<br>9/3/2024 9:51 AM<br>9/3/2024 1:14 PM<br>12/5/2023 9:07 AM | File folder<br>File folder<br>Application<br>Application<br>Application<br>Application<br>MiRL.<br>ui.exe<br>mmg<br>Nypt<br>prV<br>Files v |                                                              |                 |
|        | File name: NEO_FFW                                                                     | <pre>     Executable Files (*.     Open     (</pre>                                                                          | exe;".com;".: ~<br>Cancel                                                                                                    |                                                              |                 |

7. Now select the newly added program and click on the **Next** button.

| I T                             | Server Manager                                                                          | Remote Desktop Servi                         | ices • Collection                                                                                                    | s ► APP-01                                                                                                    | • (2)                                                                                      | [ Manage I      | lools View Help |
|---------------------------------|-----------------------------------------------------------------------------------------|----------------------------------------------|----------------------------------------------------------------------------------------------------|----------------------------------------------------------------------------------------------------|--------------------------------------------------------------------------------------------|-----------------|-----------------|
| Overv<br>Serve<br>Collec<br>APP | Publish RemoteApp Programs Select RemoteApp Programs Confirmation Publishing Completion | SERTICE                                      | ish to the APP-01 collection. To<br>if from APP-01.ALBCIE.COM.<br>Locatii<br>%SYSTEMDRIVE%\Window<br>%SYSTEMDRIVE%\Window<br>%SYSTEMDRIVE%\Window<br>%SYSTEMDRIVE%\Window<br>%SYSTEMDRIVE%\Window<br>g/neo6_sandbox/Start/NEG<br>I the RD Session Host servers in<br>prious<br>Next > | - X<br>add a RemoteApp program<br>Files (x60)Windows<br>s/system32/Wischer<br>s/system32/Wischer<br>//system32/Window<br>s/system32/Window<br>s/system32/window<br>Files/WinARAWindow<br>Files/WinARAWindow<br>Files/WinARAWindows<br>Files/WinARAWINA<br>Files/WinARAWINA<br>Files/WinARAWINA<br>Files/WinARAWINA<br>Files/WinARAWINA<br>Files/WinARAWINA<br>s/system32/windows<br>Files/WinARAWINA<br>Files/WinARAWINA<br>s/system32/windows<br>s/system32/windows<br>s/system32/window | on 11/26/2024 7:58:32 AM   All conner<br>User Session S<br>a.com ALBCIEVouisouellet Active | tions   1 total | Disconnect Time |
|                                 | Last refreshed                                                                          | I on 11/26/2024 8:21:03 AM   All servers   1 | total TASK                                                                                                    | 5 -                                                                                                    |                                                                                            |                 |                 |

8. Review the summary of the RemoteApp program you are about to publish and click on the **Publish** button.

| 😑 😑<br>Server Manager   |                                                                                                    | APP-01 - Neo6 - Prod                                                                                                    | - 0                                                                                                    |
|-------------------------|----------------------------------------------------------------------------------------------------|----------------------------------------------------------------------------------------------------|----------------------------------------------------------------------------------------------------|
| - (C                    | Server Manager                                                                                                    | Remote Desktop Services • Collections • APP-01                                                                                                    | 🕶 闭   🏲 Manage Tools View Help                                                                                                    |
| Over<br>Serve<br>Collel | Publish RemoteApp Programs     Confirmation     RemoteApp Programs     Confirmation     Publishing     Completion | Confirm that the list of RemoteApp programs to be published is correct, and then click Publish.  RemoteApp program:  RemoteApp Program Location NEO_FFW g\neo6_sandbox\Start\NEO_FFW.exe | ECTLIONS<br>X on 11/26/2024 7:58:32 AM   All connections   1 total TASKS ▼<br>P ⊞ ♥ @ ♥ ○<br>User Session State Log On Time Disconnect Time<br>s.com ALBCIEVouis.ouellet Active 11/26/2024 7:45:49 AM - |
|                         | Last refresh                                                                                                    |                                                                                                    | 1255.014                                                                                                    |

9. Once the RemoteApp program is published successfully, click on the **Close** button to close the wizard.

### Step 4: Personalizing your RemoteApp Program

After publishing your RemoteApp program, you can personalize it by changing its display name, icon, and other settings. Here's how you can do it:

1. In the **RemoteApp Programs** section, you will see the RemoteApp program you published earlier. Right-click on the program and select **Properties**.

| Server Ma<br>iew<br>s<br>tions<br>-01 | PROPERTIES<br>Properties of the of<br>Collection Type<br>Resources<br>User Group | te Desktop Services • Co                                                                                                    | ollections • APF                                                                                                    | 2-01<br>CONNECTIONS<br>Last refreshed on 11,                                                                                                    | /26/2024 7:58:32 AM                                                                                                    | All connections                                                                                                    | Manage Too                                                                                                    | ols View H                                        |
|---------------------------------------|----------------------------------------------------------------------------------|----------------------------------------------------------------------------------------------------|----------------------------------------------------------------------------------------------------|----------------------------------------------------------------------------------------------------|----------------------------------------------------------------------------------------------------|----------------------------------------------------------------------------------------------------|----------------------------------------------------------------------------------------------------|---------------------------------------------------|
| iew<br>'s<br>tions<br>-01             | PROPERTIES<br>Properties of the<br>Collection Type<br>Resources<br>User Group    | collection<br>Session<br>RemoteAnn Programs                                                                                                    | TASKS 💌                                                                                                    | CONNECTIONS<br>Last refreshed on 11,                                                                                                    | /26/2024 7:58:32 AM                                                                                                    | All connections                                                                                                    | 1 total                                                                                                    | TASKS                                             |
| s<br>tions<br>-01                     | Collection Type<br>Resources<br>User Group                                       | Session<br>RemoteAnn Programs                                                                                                    |                                                                                                    |                                                                                                    |                                                                                                    |                                                                                                    |                                                                                                    |                                                   |
| tions<br>-01                          | Resources<br>User Group                                                          | RemoteAnn Programs                                                                                                    |                                                                                                    | Filter                                                                                                    | م                                                                                                    |                                                                                                    |                                                                                                    |                                                   |
| -01                                   | User Group                                                                       |                                                                                                    |                                                                                                    |                                                                                                    |                                                                                                    |                                                                                                    |                                                                                                    |                                                   |
|                                       |                                                                                  | ALUCIL (YEV) USES                                                                                                    |                                                                                                    | Server FQDN<br>APP-01.albcie.com                                                                                                    | User<br>ALBCIE\louis.ouellet                                                                                                    | Session State                                                                                                    | Log On Time<br>11/26/2024 7:45:49 Al                                                                                      | Disconnect Tin                                    |
|                                       | Last refreshed on 11/26/2<br>Filter<br>RemoteApp Program N                       | AMIS<br>024 12:56:34 PM   Published RemoteApp prog<br>P (E) + (A) +<br>ame Alias Visible in RD Web Access                                        | TASKS                                                                                                    |                                                                                                    |                                                                                                    |                                                                                                    |                                                                                                    |                                                   |
|                                       | NEO_FFW                                                                          | Kecker Kerker Kerker Kerker Kerker Kerker Kerker Kerker Kerker Kerker Kerker Kerker Kerker Kerker Kerker Kerker                                  |                                                                                                    |                                                                                                    |                                                                                                    |                                                                                                    |                                                                                                    |                                                   |
|                                       | HOST SERVERS<br>Last refreshed on 11/26/;                                        | 024 &21:03 AM   All servers   1 total                                                                                                    | TASKS 💌                                                                                                    |                                                                                                    |                                                                                                    |                                                                                                    |                                                                                                    |                                                   |
|                                       | Filter                                                                           | ר װ ד װ <b>כ</b>                                                                                                    | $\odot$                                                                                                    |                                                                                                    |                                                                                                    |                                                                                                    |                                                                                                    |                                                   |
|                                       |                                                                                  | REMOTEAPP PROGR<br>Last refreshed on 11/26/2<br>Filter<br>RemoteApp Program Ni<br>NEO_FFW<br>HOST SERVERS<br>Last refreshed on 11/26/2<br>Filter | REMOTEAPP PROGRAMS Last refreshed on 11/26/2024 12:56:34 PM   Published RemoteApp prog Filter  RemoteApp Program Name Alias Visible in RD Web Access Visible in RD Web Access NEO_FFW NEC | REMOTEAPP PROGRAMS         Last refreshed on 11/26/2024 12:56:34 PM   Published RemoteApp programs         Filter       P       P <td>REMOTEAPP PROGRAMS         Last refreshed on 11/26/2024 12:56:34 PM   Published RemoteApp programs         Filter       P       B       R       C         RemoteApp Program Name       Alias       Visible in RD Web Access       C         NEO_FFW       NEC_EXTRUME       Edit Properties         HOST SERVERS       Last refreshed on 11/26/2024 8:21:03 AM   All servers   1 total       TASKS ▼         Filter       P       B       R       C</td> <td>REMOTEAPP PROGRAMS         Last refreshed on 11/26/2024 12:56:34 PM   Published RemoteApp programs         TASKS ▼         Filter         P       B       •       •         RemoteApp Program Name Alias       Visible in RD Web Access         NEO_FFW       NEC_COLSPAN         Last refreshed on 11/26/2024 8:21:03 AM   All servers   1 total         TASKS ▼         Filter         P       B       •       •         Itotal       TASKS ▼</td> <td>REMOTEAPP PROGRAMS         Last refreshed on 11/26/2024 12:56:34 PM   Published RemoteApp programs TASKS •         Filter</td> <td>REMOTEAPP PROGRAMS         TASKS ▼         Filter</td> | REMOTEAPP PROGRAMS         Last refreshed on 11/26/2024 12:56:34 PM   Published RemoteApp programs         Filter       P       B       R       C         RemoteApp Program Name       Alias       Visible in RD Web Access       C         NEO_FFW       NEC_EXTRUME       Edit Properties         HOST SERVERS       Last refreshed on 11/26/2024 8:21:03 AM   All servers   1 total       TASKS ▼         Filter       P       B       R       C | REMOTEAPP PROGRAMS         Last refreshed on 11/26/2024 12:56:34 PM   Published RemoteApp programs         TASKS ▼         Filter         P       B       •       •         RemoteApp Program Name Alias       Visible in RD Web Access         NEO_FFW       NEC_COLSPAN         Last refreshed on 11/26/2024 8:21:03 AM   All servers   1 total         TASKS ▼         Filter         P       B       •       •         Itotal       TASKS ▼ | REMOTEAPP PROGRAMS         Last refreshed on 11/26/2024 12:56:34 PM   Published RemoteApp programs TASKS •         Filter | REMOTEAPP PROGRAMS         TASKS ▼         Filter |

2. In the **Properties** window, you can change the display name, icon, and other settings of the RemoteApp program. Once you are done, click on the **OK** button to save your changes.

|              | 1                                           |                                                                                                    | APP-01 - Neo6 - Prod                                                                                                    |          |
|--------------|---------------------------------------------|----------------------------------------------------------------------------------------------------|----------------------------------------------------------------------------------------------------|----------|
| 📥 Server I   | Manager                                     |                                                                                                    | - 0                                                                                                    | 1 X      |
| $\mathbf{E}$ | € <b>•</b> €                                | Server Manager • Re                                                                                                    | emote Desktop Services • Collections • APP-01 • 🕑   🚩 Manage Tools View                                                                                                    | Help     |
|              | Overview<br>Servers<br>Collection<br>APP-01 | Properties<br>Properties<br>NEO_FFW (APP-01<br>Show All<br>General<br>Parameters<br>User Assignment<br>File Type Associati + | Its       CONNECTIONS         attrefreshed on 11/26/2024 7:5832 AM   All connections   1 total       TASKS ▼         I Collection)       -       ×         I Collection)       -       ×         General       -       ×         RemoteApp program name:       -       ×         Neo Freight - Sandbod       -       11/26/2024 7:45:49 AM -         Alias:       -       ×         Show the RemoteApp program location:       -       -         grandox/Start/NEO_FPW       -       -         RemoteApp program in RD Web Access       •       No         Type the name of the folder in which you want this RemoteApp program to appear on the RD Web Access server. If you do not want the RemoteApp program to appear in any rolder, leave this field blank.       -         P the name of the folder in which you want the RemoteApp program to appear in any rolder, leave this field blank.       - | sks •    |
|              |                                             |                                                                                                    | V Carel Andr                                                                                                    |          |
|              | , Р Туре he                                 | ere to search                                                                                                    | [] [] [] [] [] [] [] [] [] [] [] [] [] [                                                                                                    | M<br>)24 |

## Step 5: Retrieve your RemoteApp Program

Now that you have published and personalized your RemoteApp program, you can retrieve it on the RD Web Access portal. Here's how you can do it:

1. Open a web browser on your client machine and navigate to the RD Web Access portal URL. The URL will be in the format https://<server\_name>/RDWeb.

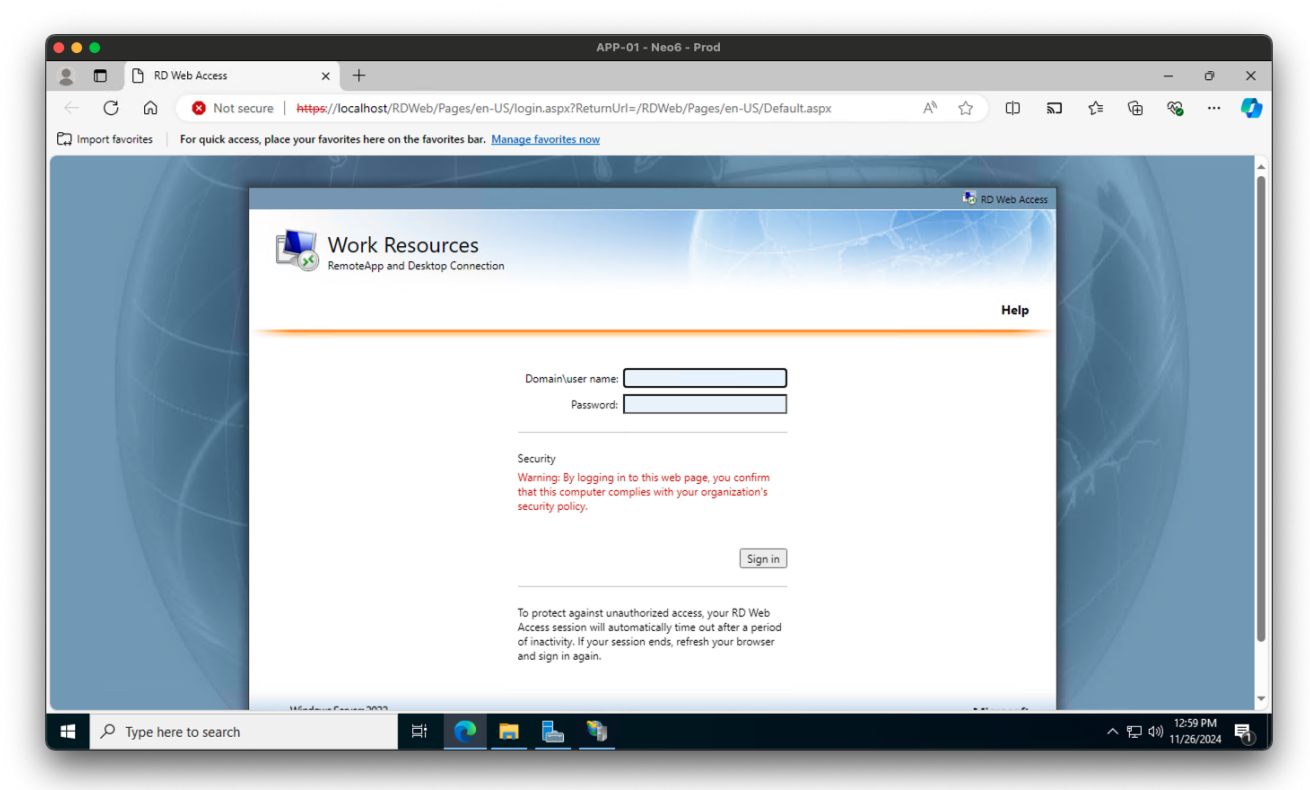

- 2. Log in using your credentials.
- 3. In the RemoteApp Programs section, you will see the RemoteApp program you published earlier. Click on the program to download and launch it on your client machine.

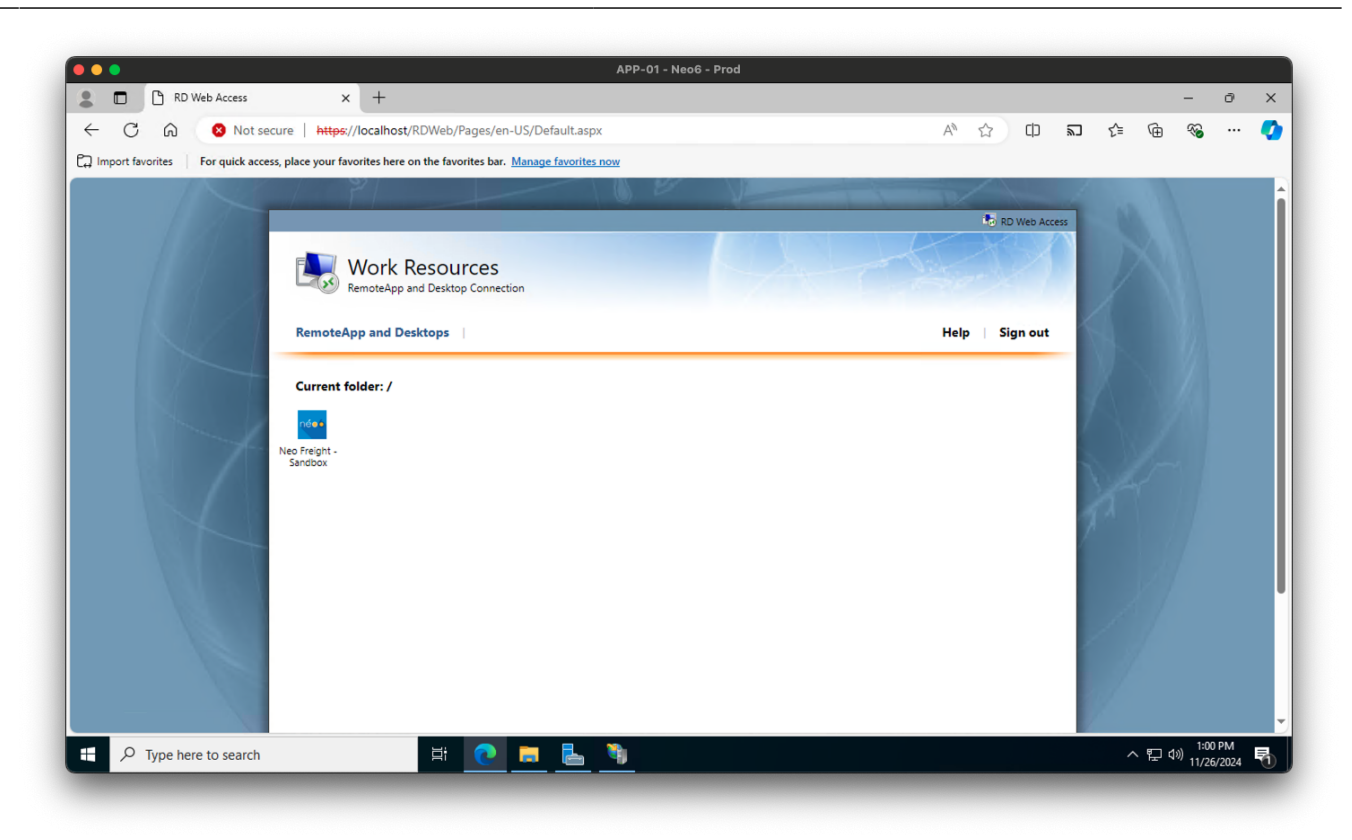

### Conclusion

In this guide, we walked you through the process of publishing a RemoteApp using Windows Server Remote Desktop Services. By following the steps outlined in this article, you can centralize application management and provide users with secure and efficient access to their work tools. Whether you are setting up RDS for the first time or looking to fine-tune your deployment, this guide will help you get started with RemoteApp publishing. We hope you found this article helpful and informative. If you have any questions or feedback, feel free to leave a comment below. Good luck with your RemoteApp deployment!

## **Related Articles**

- How to Join a New Server to an Existing Domain
- How to Install Remote Desktop Services on Windows Server 2022
- How to Publish a Remote Application using Windows Server RDS

## Tagstutorialswindowstutorialswindowsremoteappwindowswindows\_se rverrds

- Twitter
- Facebook
- LinkedIn
- Reddit
- Telegram
- Email

From: https://laswitchtech.com/ - LaswitchTech

Permanent link: https://laswitchtech.com/en/blog/2024/11/29/how-to-publish-a-remote-application-using-windows-server-rds

Last update: 2024/12/02 10:26

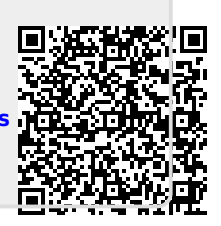